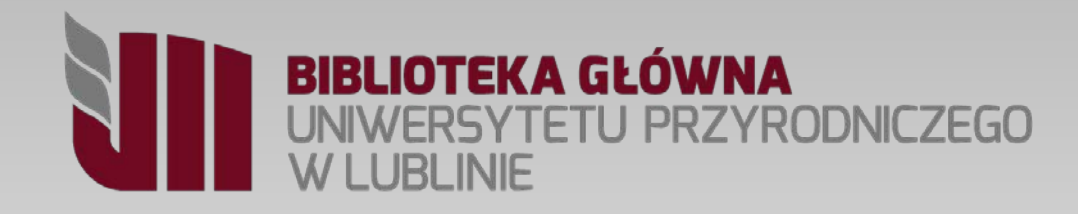

# Jak zamówić książkę?

Krótki przewodnik

## Co musisz wiedzieć ...?

Logir

Haslo

- Numerem karty jest numer legitymacji studenckiej, a hasłem 4 ostatnie cyfry numeru legitymacji. Zalecamy zmianę hasła (zakładka Moje konto dostepna po zalogowaniu).
- Studenci mogą wypożyczać książki
  - z lokalizacja Ksiegozbiór studencki na okres 180 dni,
  - z lokalizacją Magazyn na 30 dni. (odbiór w Wypożyczalni)
- Książki z **Czytelni** wypożyczane są na okres 30 dni. (odbiór w Czytelni - 2 p.)
- Książki zamówione po godzinie 16.30 można odbierać od godz. 8.30 następnego dnia.

#### Wyszukiwanie w hasłach Historia wyszukiw Wyszukiwanie Szukai Wyszukiwanie zaawansowani Logowanie Aktualne wyszukiwanie: Wszystkie tytuły Wpisz login (nr karty) i haslo Wyniki 1 do 10 z 78493 Dodaj stronę do schowka Podstawy integrowanej produkcji rzepaku / Grażyna Zaloguj Holubowicz-Kliza, Grażyna (1962- ). Adres wydawniczy Puławy : Wydawnictwo IUNG-PIB, 2018. Zawęź wyszukiwanie 289 stron : ilustracje kolorowe ; 24 cm. **Opis fizyczny** Dostępny 1 egzemplarz. Dodatkowy termin Czytelnia (1) Dodaj Dodaj do schowka Dział/Poddział klasyfikacji Nauki Rolnicze (9229) Nauki Matematyczno-Przyrodnicze (5247) 2. Przygody młodego przyrodnika / David Attenborough Nauki Społeczno-Ekonomiczne (4823) Attenborough, David (1926- ) Nauki Techniczne (4139) Adres wydawniczy Warszawa : Prószyński i S-ka, 2018. Nauki Medyczne (2006) **Opis fizyczny** 415, [1] stron : ilustracje ; 25 cm. Brak dostępnych egzemplarzy. Zawartość Podreczniki (10040) Dodaj do schowka Normy (2905) Dysertacie (2083) Mieso i przetwory drobiowe : technologia, higiena, jal Słowniki (768) Kijowskiego; autorzy: Elżbieta Anders, Renata Cegiels Encyklopedie (272) Kusterka, Jolanta Tomaszewska-Gras, Zofia Woś, Wik Więcej ... Typ dokumentu Wydanie Wyd. 1 - 1 dodruk (PWN). Adres wydawniczy Warszawa : Wydawnictwa Naukowo-Techniczne, 2018 Ksiažka (74333) Opis fizyczny WWW XI, [3], 573, [1] stron : ilustracje ; 24 cm. Czasopismo (2890) Rekopis/Maszynopis (1210) eBook (382) Film (23) Więcej ... Miejsce wydania Polska (51628) USA (2757) Niemcy (1903)

Katalog BG UP Lublin

### Jak trafić do katalogu komputerowego?

Histor

Wyda

Biały

302,

#### wpisz w okno przeglądarki Na stronie domowej Biblioteki https://polup.up.lublin.pl:8443 lub http://bg.up.Lublin.pl wybierz jeden z odnośników do katalogu $\rightarrow$ C https://polup.up.lublin.pl:8443/search/guery?theme=Biblioteka Katalog BG UP Lublin **O BIBLIOTECE** ė USŁUGI ZASOBY SZKOLENIA KONTAKT ⋇ Schowek Wyszukiwanie w hasłach Logowanie Wyszukiwanie Doktorant Katalog tudent Pracownik UNIWERSYTET PRZYRODNICZY Logowanie Aktualne wyszukiwanie: Wszystkie tytuły Wpisz login (nr karty) i haslo **BIBLIOTEKA GŁÓWNA** Wyniki 1 do 10 z 78515 5 PRZYRODNICZEGO Login Dodaj stronę do schowka Hasto 1. Dobre zioła : młodo Zaloguj Landon, Rachel. ul. Akademicka 15, 20-950 Lublin Wydanie Katalog BG UP Sekretariat: tel. (81) 445-62-28. | Wypożyczalnia: tel. (81) 445-62-25 Szukaj Zawęź wyszukiwanie Adres wydawniczy e-mail: biblioteka.glowna@up.lublin.pl **Opis fizyczny** Dodatkowy termin Brak dostepnych egze Dodai Bibliografia Publikacji Dodaj do schowka Dział/Poddział klasyfikacji Pracowników UP Katalog **Google Science** Szukaj w e-zasobach Biblioteki Głównej: Doktoraty UP Szukaj wpisz szukaną frazę Wykłady otwarte 🛞 słowo kluczowe 🔘 tytuł 🔘 autor Dla Bibliotekarzy Strona Uczelni » Aktualności

Pomoc

Aktualności

Wpisz szukany termin w polu wyszukiwawczym (autora, tytuł, nazwę instytucji lub organizacji), następnie Kliknij przycisk *Szukaj*. Możesz użyć znaków maskujących, aby zastąpić dowolny znak lub ciąg znaków w wyszukiwaniu.

\* - zastępuje ciąg znaków? - zastępuje jeden znak

| Logowanie                                                      | Schowek | Wyszukiwani                                                            | e w hasłach                                                                                   | P' oria wyszukiwania 📗                                            | Odnów sesję               | Strona BG UP  |                    |  |
|----------------------------------------------------------------|---------|------------------------------------------------------------------------|-----------------------------------------------------------------------------------------------|-------------------------------------------------------------------|---------------------------|---------------|--------------------|--|
|                                                                |         | Gąszczy                                                                | vk Ryszard                                                                                    | Wyszukiwanie zaaw                                                 | Szukaj                    | Czasopisma A- | Z E-normy IBUK Lib |  |
| Logowanie                                                      | Ak      | tualne wyszukiwanie                                                    | : Gąszczyk R                                                                                  | yszard 🖂                                                          |                           |               |                    |  |
| Wpisz login (nr karty) i hasło                                 |         | Wyniki 1 do 8 z 8                                                      | <b>N</b>                                                                                      |                                                                   |                           |               | 🖸 SHARE 📑          |  |
| Hasło                                                          | C       | Dodaj stronę do s                                                      | schowka                                                                                       |                                                                   |                           |               |                    |  |
| Zaloguj                                                        | 1.      | Case Gase                                                              | Przewodnik do ćwiczeń z chemii analitycznej / Ryszard Gąszczyk.<br>Gaszczyk. Ryszard (1948-). |                                                                   |                           |               |                    |  |
| Zawęź wyszukiwani                                              | ie      | Wyd                                                                    | lanie<br>s wydawniczy                                                                         | Wyd. 2.<br>Lublin : Wydawnictwo                                   | Akademii Rolniczej, 1996. |               |                    |  |
| Dodatkowy termin                                               | Dodaj   | Opis fizyczny 91 s. ; 24 cm.<br>Symbol klasyfikacyjny QD75.9 .G37 1996 |                                                                                               |                                                                   |                           |               |                    |  |
| Dział/Poddział klasyfikacji<br>Nauki Matematyczno-Przyrodnicze | e (5)   | Czytelnia (2)<br>Ksiegozbiór Studencki (8)                             |                                                                                               |                                                                   |                           |               |                    |  |
| Zawartość<br>Podręczniki (4)                                   |         |                                                                        | Dodaj do sch                                                                                  | owka                                                              |                           |               |                    |  |
| Miejsce wydania<br>Polska (5)                                  | 2.      | Prz                                                                    | ewodnik do                                                                                    | ćwiczeń z chemii a                                                | nalitycznej / Rysza       | ard Gaszczyk. |                    |  |
| Data wydania<br>2010 - 2019 (1)                                |         | Gąsz<br>Wyd                                                            | zczyk, Ryszard<br>lanie                                                                       | <i>(1948- ).</i><br>Wyd. 3.                                       |                           |               |                    |  |
| 2000 - 2009 (1)<br>1990 - 1999 (6)                             |         | Adre<br>Opis<br>Sym                                                    | es wydawniczy<br>fizyczny<br>bol klasyfikacy                                                  | Lublin : Wydawnictwo<br>95 s. : err. ; 24 cm.<br>QD75.9 .G37 1998 | Akademii Rolniczej, 1998. |               |                    |  |
|                                                                |         | I                                                                      | Dostępne egzen<br>Czytelnia (2<br>Księgozbiór S<br>Magazyn Pod                                | nplarze: 41 z 44<br>2)<br>tudencki (38)<br>ręczników (1)          |                           |               |                    |  |
|                                                                |         |                                                                        | Dodaj do sch                                                                                  | owka                                                              |                           |               |                    |  |

#### Zaweź wyszukiwanie

Dodatkowy termin

#### Dodai

#### Dział/Poddział klasyfikacji

Nauki Rolnicze (9228) Nauki Matematyczno-Przyrodnicze (5245) Nauki Społeczno-Ekonomiczne (4823) Nauki Techniczne (4139) Nauki Medyczne (2006) Wiecej ....

#### Zawartość

Podręczniki (10039) Normy (2905) Dysertacje (2083) Słowniki (768) Encyklopedie (272) Wiecej ....

#### Typ dokumentu

Książka (74328) Czasopismo (2890) Rekopis/Maszynopis (1210) eBook (382) Film (23) Więcej ...

#### Miejsce wydania

Polska (51623) USA (2757) Niemcy (1903) Wielka Brytania (1843) Holandia (647) Więcej ...

#### Data wydania

2010 - 2019 (13573) 2000 - 2009 (18713) 1990 - 1999 (13069) 1980 - 1989 (12890) 1970 - 1979 (9768)

#### Więcej ...

- Jezyk
- angielski (9771) niemiecki (2475) rosyjski (1827)
- polski (62858) francuski (738)

Możesz zawęzić wyniki wyszukiwania korzystając z faset umieszczonych po lewej stronie ekranu katalogu. Tu masz możliwość użycia dodatkowego terminu bądź filtrowania wg dodatkowych kategorii.

Rezultaty wyszukiwania możesz posortować wg dogodnego dla siebie kryterium

| Aktualne wys | zukiwanie: Gąszczyk Rysza                                                                 | rd 🔀                                                                                                    |           |           |           |                                                                          |
|--------------|-------------------------------------------------------------------------------------------|----------------------------------------------------------------------------------------------------|-----------|-----------|-----------|--------------------------------------------------------------------------|
| Wyniki 1 do  | 8z8 🔊                                                                                     |                                                                                                    | C SHARE   |           | Sortuj wg | Data wydania (od najnowszych) 🔻                                          |
| Dodaj str    | onę do schowka                                                                            |                                                                                                    |           |           |           | Tytuł<br>Trafność<br>Ostatnie dodona                                     |
| 1.           | Przewodnik do ćw<br>Wydanie<br>Adres wydawniczy<br>Opis fizyczny<br>Symbol klasyfikacyjny | iczeń z chemii organicznej / Ryszard Gąszczyk [et al.].<br>Wyd. 3 popr. i uzup. / pod red. Jadwigi Stachowicz.<br>Lublin : WUP Wydawnictwo Uniwersytetu Przyrodniczego, 2010.<br>203, [1] s. : il. ; 24 cm.<br>QD261 .P791 2010 |           |           |           | Autor<br>Data wydania (od najstarszych)<br>Data wydania (od najnowszych) |
|              | Dostępne egzempla<br>Czytelnia (3)<br>Księgozbiór Stude<br>Dodaj do schowk                | rze: 60 z 77<br>ncki (57)<br>a                                                                                                    |           |           |           |                                                                          |
| 2.           | Przewodnik do ćw<br>Wydanie<br>Adres wydawniczy<br>Opis fizyczny<br>Symbol kłasyfikacyjny | iczeń z chemii organicznej / pod red. Ryszarda Gąszczy<br>Wyd. 2.<br>Lublin : Wydawnictwo Akademii Rolniczej, 2000.<br>177 s. ; 24 cm.<br>QD261 .P79 2000                                                                       | /ka ; [ro | zdziały o | oprac.: R | yszard Gąszczyk et al.].                                                 |
|              | Dostępne egzempla<br>Czytelnia (3)<br>Ksiegozbiór Stude                                   | rze: 48 z 53<br>ncki (44)                                                                                                    |           |           |           |                                                                          |

Magazyn Podreczników (1)

## Zwróć uwagę, czy na ekranie wyników wyszukiwania są dostępne egzemplarze

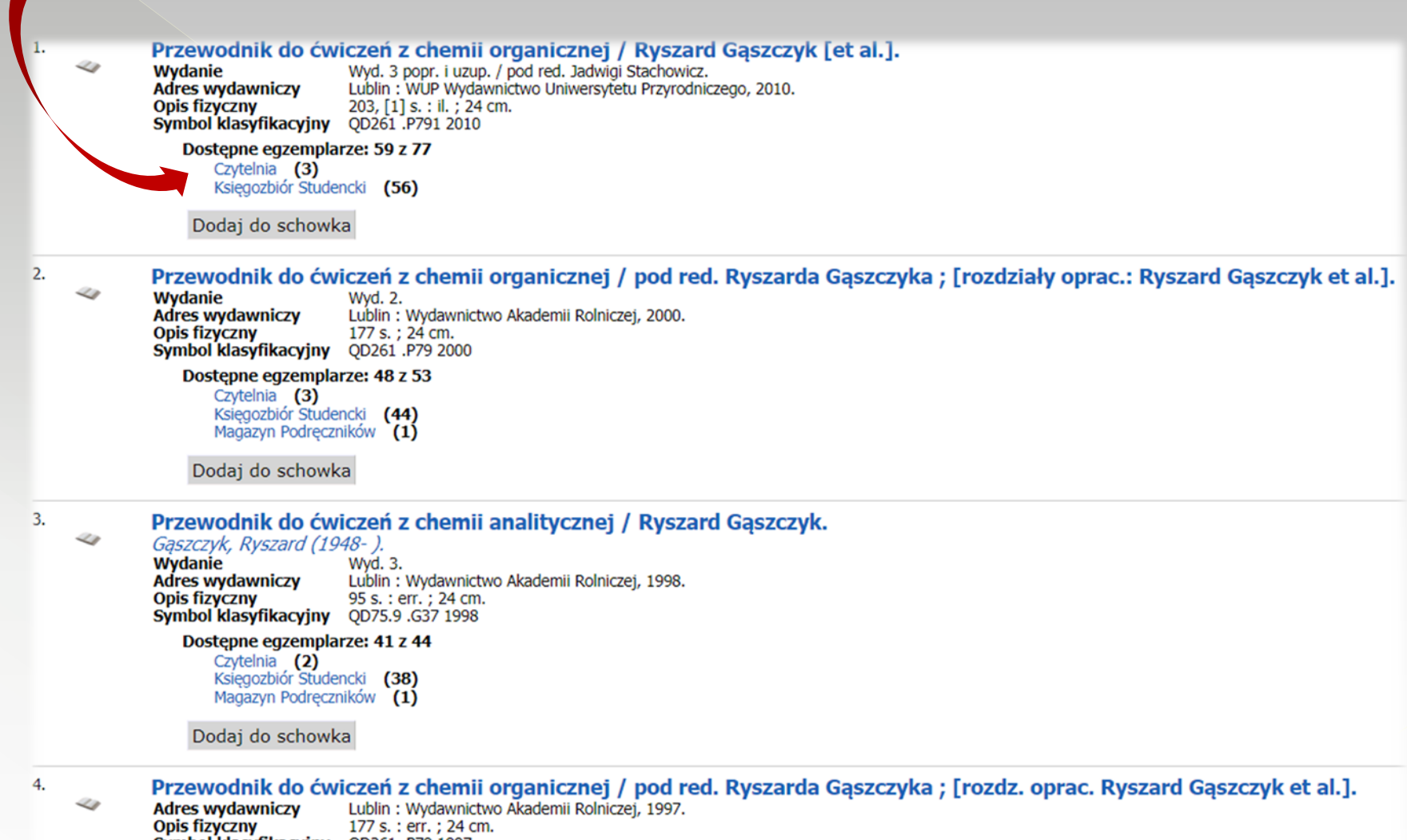

Symbol klasyfikacyjny QD261 .P79 1997 Dostępne egzemplarze: 55 z 57

> Czytelnia (2) Księgozbiór Studencki (51) Magazyn Podręczników (2)

Dodaj do schowka

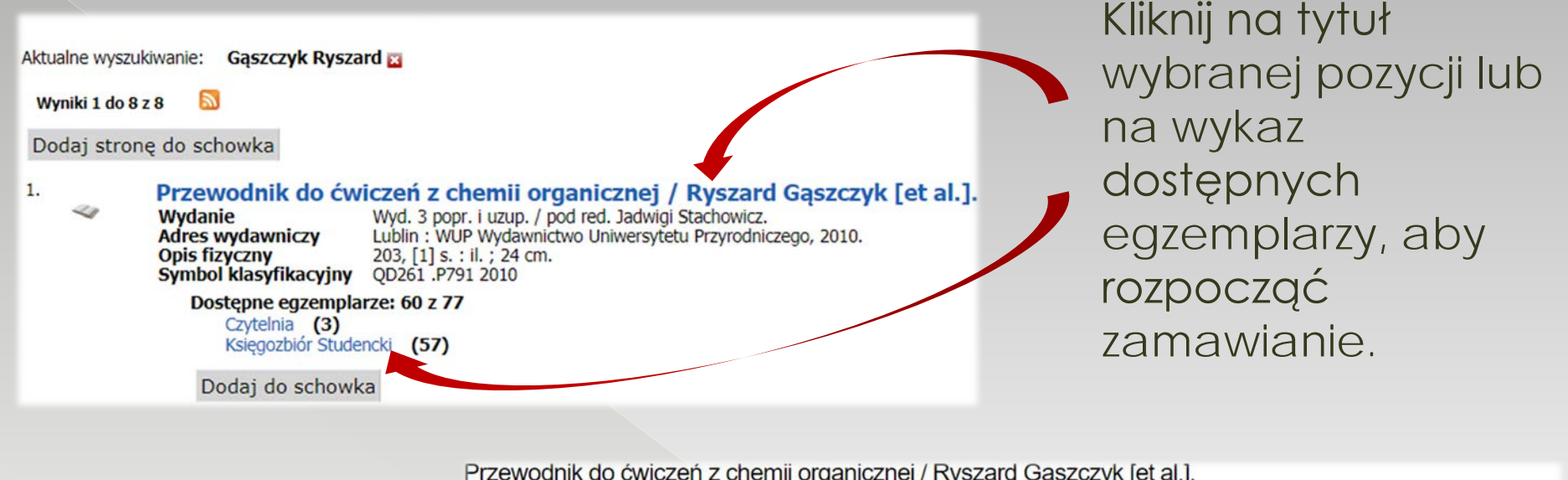

Na ekranie egzemplarzy odszukaj dostępny egzemplarz, następnie kliknij przycisk **Zamów.** 

|                                |                                                                                                    |                                                                                                    |                                                                    | < Poprz | zedni Nastę            | pny > Powrót                                                       | do wyników wyszukiwa                                   | ania 🖸 s | SHARE 🔣 💆 |  |  |
|--------------------------------|----------------------------------------------------------------------------------------------------|----------------------------------------------------------------------------------------------------|--------------------------------------------------------------------|---------|------------------------|--------------------------------------------------------------------|--------------------------------------------------------|----------|-----------|--|--|
| Wydan                          | nie                                                                                                    | Wyd. 3 popr. i uzup. / pod                                                                                                    | I red.                                                             |         |                        |                                                                    |                                                        |          |           |  |  |
| Adres v                        | wydawniczy                                                                                                    | Jadwigi Stachowicz.<br>Lublin : WUP Wydawnictw<br>Uniwersytetu Przyrodnicze                                                       | o<br>go,                                                           |         |                        |                                                                    |                                                        |          |           |  |  |
| Opis fiz                       | zyczny                                                                                                    | 2010.<br>203, [1] s. : il. ; 24 cm.                                                                                               |                                                                    |         |                        |                                                                    |                                                        |          |           |  |  |
| ISBN                           | amadmiataura                                                                                                    | 7788372591944                                                                                                    |                                                                    |         |                        |                                                                    |                                                        |          |           |  |  |
| nasio (                        | przeumotowe                                                                                                    | laboratoryjne.                                                                                                    | QC211KI                                                            |         |                        |                                                                    |                                                        |          |           |  |  |
| Symio                          | l klasyfikacyjny                                                                                                    | QD261 .P791 2010                                                                                                    | 1                                                                  |         |                        |                                                                    |                                                        |          |           |  |  |
| 110510                         | IOdackowe - Autor                                                                                                    | Stachowicz, Jadwiga. Red.                                                                                                    | 1-                                                                 |         |                        |                                                                    |                                                        |          |           |  |  |
| P                              | dai do schowka                                                                                                    |                                                                                                    |                                                                    |         |                        |                                                                    |                                                        |          |           |  |  |
|                                |                                                                                                    |                                                                                                    |                                                                    |         |                        |                                                                    |                                                        |          |           |  |  |
| Egzen                          | mplarze Rekord M                                                                                                    | IARC Szczegóły                                                                                                    |                                                                    |         |                        |                                                                    |                                                        |          |           |  |  |
|                                |                                                                                                    |                                                                                                    |                                                                    |         |                        |                                                                    |                                                        |          |           |  |  |
|                                |                                                                                                    |                                                                                                    |                                                                    |         |                        |                                                                    |                                                        |          |           |  |  |
| Lokaliz                        | zacja                                                                                                    | ▼ Filtruj                                                                                                    |                                                                    |         |                        |                                                                    |                                                        |          |           |  |  |
| Lokaliz<br>Pokaż               | zacja<br>z wszystkie                                                                                                    | ▼ Filtruj                                                                                                    |                                                                    |         |                        |                                                                    |                                                        |          |           |  |  |
| Lokaliz<br>Pokaż               | zacja<br>z wszystkie                                                                                                    | ▼ Filtruj                                                                                                    |                                                                    |         |                        |                                                                    |                                                        |          |           |  |  |
| Lokaliz<br>Pokaż               | zacja<br>z wszystkie<br>aż od 1 do 10 z 77<br>< 1 2 3 4 5 6 7 8 >                                                                | Filtruj                                                                                                    |                                                                    |         |                        |                                                                    |                                                        |          |           |  |  |
| Lokaliz<br>Pokaż<br>Poka<br>C  | zacja<br>z wszystkie<br>aż od 1 do 10 z 77<br>< 1 2 3 4 5 6 7 8 >                                                                | <ul> <li>Filtruj</li> <li>Sugnatura</li> </ul>                                                                                    | Vlagifikacia                                                       | Część   | Nr egz                 | Ctatue *                                                           | Kod krackowy                                           | MUMUA    |           |  |  |
| Lokaliz<br>Pokaż               | zacja<br>z wszystkie<br>aż od 1 do 10 z 77<br>< 1 2 3 4 5 6 7 8 ><br>Lokalizacja                                                 | <ul> <li>Filtruj</li> <li>Sygnatura</li> </ul>                                                                                    | Klasyfikacja                                                       | Część   | Nr egz.                | Status ÷                                                           | Kod kreskowy                                           | www      |           |  |  |
| Pokaž<br>Pokaž                 | zacja<br>z wszystkie<br>aż od 1 do 10 z 77<br>< 1 2 3 4 5 6 7 8 ><br>Lokalizacja<br>Czytelnia                                    | <ul> <li>Filtruj</li> <li>Sygnatura</li> <li>169711</li> </ul>                                                                    | Klasyfikacja<br>QD261 .P791 2010                                   | Część   | Nr egz.                | Status +<br>Dostepny                                               | Kod kreskowy                                           | www      |           |  |  |
| Lokaliz<br>Pokaż<br>Pokaż      | zacja<br>z wszystkie<br>aż od 1 do 10 z 77<br>< 1 2 3 4 5 6 7 8 ><br>Lokalizacja<br>Czytelnia                                    | <ul> <li>Filtruj</li> <li>Sygnatura</li> <li>169711</li> </ul>                                                                    | Klasyfikacja<br>QD261 .P791 2010                                   | Część   | Nr egz.<br>2           | Status ÷<br>Dostępny                                               | Kod kreskowy<br>1010046516                             | www      |           |  |  |
| Lokaliz<br>Pokaż               | zacja<br>z wszystkie<br>aż od 1 do 10 z 77<br>< 1 2 3 4 5 6 7 8 ><br>Lokalizacja<br>Czytelnia<br>Czytelnia                       | <ul> <li>Filtruj</li> <li>&gt;&gt;</li> <li>Sygnatura</li> <li>169711</li> <li>178879</li> </ul>                                  | Klasyfikacja<br>QD261.P7912010<br>QD261.P7912010                   | Część   | Nr egz.<br>2           | Status ÷<br>Dostępny<br>Dostępny                                   | Kod kreskowy<br>1010046516<br>1010069015               | www      |           |  |  |
| Lokaliz<br>Pokaż<br>Poki<br><< | zacja<br>z wszystkie<br>aż od 1 do 10 z 77<br>< 1 2 3 4 5 6 7 8 ><br>Lokalizacja<br>Czytelnia<br>Czytelnia                       | <ul> <li>Filtruj</li> <li>&gt;&gt;</li> <li>Sygnatura</li> <li>169711</li> <li>178879</li> </ul>                                  | Klasyfikacja           QD261 .P791 2010           QD261 .P791 2010 | Część   | Nr egz.<br>2<br>3      | Status       Dostępny       Dostępny                               | Kod kreskowy<br>1010046516<br>1010069015               | www      |           |  |  |
| Pokaž                          | zacja<br>z wszystkie<br>aż od 1 do 10 z 77<br>< 1 2 3 4 5 6 7 8 ><br>Lokalizacja<br>Czytelnia<br>Czytelnia                       | <ul> <li>Filtruj</li> <li>&gt;&gt;</li> <li>Sygnatura</li> <li>169711</li> <li>178879</li> <li>ncki</li> <li>A 6056/10</li> </ul> | Klasyfikacja           QD261 .P791 2010           QD261 .P791 2010 | Część   | Nr egz.<br>2<br>3      | Status 🗘<br>Dostępny<br>Dostępny                                   | Kod kreskowy<br>1010046516<br>1010069015               | www      | Zamói     |  |  |
| Lokalii:<br>Pokaż              | zacja<br>z wszystkie<br>aż od 1 do 10 z 77<br>< 1 2 3 4 5 6 7 8 ><br>Lokalizacja<br>Czytelnia<br>Czytelnia<br>Księgozbiór Stude  | <ul> <li>Filtruj</li> <li>&gt;&gt;</li> <li>Sygnatura</li> <li>169711</li> <li>178879</li> <li>ncki</li> <li>A.6056/10</li> </ul> | Klasyfikacja           QD261 .P791 2010           QD261 .P791 2010 | Część   | Nr egz.<br>2<br>3<br>9 | Status       Dostępny       Dostępny       Dostępny       Dostępny | Kod kreskowy<br>1010046516<br>1010069015<br>1010046837 | www      | Zamón     |  |  |
| Lokaliz<br>Pokaż               | zacja<br>z wszystkie<br>aż od 1 do 10 z 77<br>< 1 2 3 4 5 6 7 8 ><br>Lokalizacja<br>Czytelnia<br>Czytelnia<br>Księgozbiór Studer | <ul> <li>Filtruj</li> <li>&gt;&gt;</li> <li>Sygnatura</li> <li>169711</li> <li>178879</li> <li>ncki</li> <li>A.6056/10</li> </ul> | Klasyfikacja           QD261 .P791 2010           QD261 .P791 2010 | Część   | Nr egz.<br>2<br>3<br>9 | Status ÷<br>Dostępny<br>Dostępny<br>Dostępny                       | Kod kreskowy<br>1010046516<br>1010069015<br>1010046837 | www      | Zamór     |  |  |

| Jeśli nie zalogowałeś<br>sie wcześniei, wpisz | Logowanie                                                                                                    |                                           |
|-----------------------------------------------|----------------------------------------------------------------------------------------------------|-------------------------------------------|
| teraz numer                                   |                                                                                                    | Wpisz login (nr karty) i hasło<br>Login * |
| legitymacji                                   |                                                                                                    |                                           |
| studenckiej                                   |                                                                                                    | Hasło *                                   |
| lub karty                                     |                                                                                                    | Nie pamiętam hasła.                       |
| bibliotecznej oraz                            |                                                                                                    | Zaloguj                                   |
| hasło.                                        | <b>Uwaga!</b> Jeśli nie masz konta w naszej Bibliotece,<br>możesz zamówić materiały do Czytelni,<br>logując się na konto <i>czytelnia</i> , hasło <i>czytelnia</i> . |                                           |

## Zaznacz, dokąd chcesz zamówić książkę, następnie kliknij przycisk Dalej.

| Moje konto | Zestawienia  | Schowek | Wyszukiwanie w hasłach | Historia wyszukiwania | Wyloguj się    |
|------------|--------------|---------|------------------------|-----------------------|----------------|
|            | Wyszukiwanie |         |                        | Szukaj                | Crasonisma A-7 |
|            |              |         | Wyszukiwani            | e zaawansowane        |                |

### Zamów

Tytuł Przewodnik do ćwiczeń z chemii analitycznej / Ryszard Gąszczyk. Autor Gaszczyk, Ryszard (1948- ).

Zamówienie do\*

Wypożyczalnia (UWAGA! Czasopisma, normy, doktoraty i książki wydane przed 1946 r. proszę zamawiać TYLKO do Czytelni).

Czytelnia

Dalej Anuluj

Sprawdź, czy wprowadzone dane są poprawne, następnie kliknij przycisk **Dalej** 

#### Zamów

Sprawdź poprawność danych i kliknij Dalej, aby złożyć zamówienie.

Szczegóły zamówienia

| Tytuł              | Przewodnik do ćwiczeń z chemii analitycznej / Ryszard Gaszczyk.                                                      |
|--------------------|----------------------------------------------------------------------------------------------------|
| Autor              | Gaszczyk, Ryszard (1948- ).                                                                                          |
| Lokalizacja        | BĠUP                                                                                                    |
| Lokalizacja odbior | u Księgozbiór Studencki                                                                                              |
| Ważne do           | 2018-09-28                                                                                                    |
| Zamawiający        | Anatol Test                                                                                                    |
| Adres I            | Zielona 24 m.13 Lublin 20-095                                                                                        |
| Grupa              | Pracownik UP                                                                                                    |
| Sygnatura          | A.4992/1                                                                                                    |
| Wydanie            | Wyd. 2.                                                                                                    |
| Wydawca            | Wydawnictwo Akademii Rolniczej,                                                                                      |
| Kod kreskowy       | 1000031662                                                                                                    |
| Zamówienie do      | Wypożyczalnia (UWAGA! Czasopisma, normy, doktoraty i książki wydane przed 1946 r. proszę zamawiać TYLKO do Czytelni) |
| Minimum dni        | 0                                                                                                    |
| Bib Id             | 3763                                                                                                    |
| Lokalizacja        | Księgozbiór Studencki                                                                                                |
| Nr egz.            | 1                                                                                                    |
| Kategoria egz.     | Podręczniki                                                                                                    |
|                    |                                                                                                    |
| Dalej Anuluj       |                                                                                                    |

Twoje zamówienie zostanie zrealizowane w ciągu ok. 30 minut. W okresie wzmożonego ruch czas ten może ulec wydłużeniu.

Pamiętaj o **wylogowaniu** się, aby nikt niepowołany nie uzyskał dostępu do Twoich danych.

| Ka         | talog BG UI | P Lublin    |                         |                                                             |            |                        |  |
|------------|-------------|-------------|-------------------------|-------------------------------------------------------------|------------|------------------------|--|
| Moje konto | Zestawienia | Schowek     | Wyszukiwanie w hasłach  | kiwanie w hasłach 🛛 Historia wyszukiwania 🔹 Wyloguj się 👘 S |            |                        |  |
|            |             | Wyszukiwani | e<br><u>Wyszukiwani</u> | Szukaj<br>e zaawansowane                                    | Czasopisma | A-Z E-normy IBUK Libra |  |